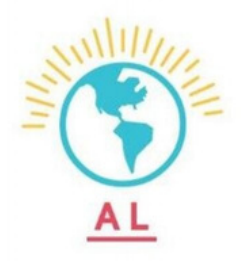

# 1

#### LOGIN TO AMERICALEARNS: https://americalearns.net/index .cfm?event=user.login

| E-mail:   | Log In         |
|-----------|----------------|
| Password: | Reset Password |

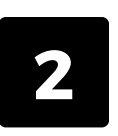

#### SELECT THE TIME SHEET UNDER "SUBMIT TIME SHEETS".

#### **Submit Time Sheets**

June 13, 2023 - June 13, 2023 (continue saved sheet)

July 24, 2023 - July 30, 2023 (continue saved sheet)

New time sheets launch at 12:01 AM U.S. Pacific.

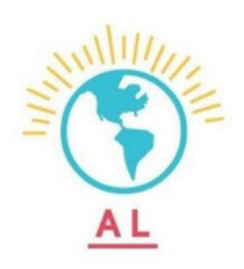

# 3

#### SELECT FOR TIME IN AND TIME OUT

| Time In:    | 09:00 AM 🗸 | AM |
|-------------|------------|----|
| Time Out:   | 04:15 AM   | PM |
| Comuiao     | 04:45 AM   |    |
| Service     | 05:00 AM   |    |
|             | 05:15 AM   |    |
| Training    | 05:45 AM   |    |
|             | 06:00 AM   |    |
| Fundraising | 06:15 AM   |    |
|             | 06:30 AM   |    |
| T           | 07:00 AM   |    |

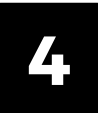

#### IF YOU DID NOT SERVE CLICK DID NOT SERVE, THEN USE THE DROPBOX "PLEASE SELECT ONE REASON" AND SPECIFY.

#### LVI Office on Monday, July 24, 2023

| I did not serve | <b>.</b>                   |   |
|-----------------|----------------------------|---|
| Here's why:     | Please Select One Reason 🗸 | ] |
|                 | Please Select One Reason   |   |
| Time In:        | Holiday                    |   |
|                 | Illness                    |   |
| Time Out:       | Not Scheduled to Serve     |   |
|                 | Weekend                    |   |
| Service         | None 🗸                     |   |

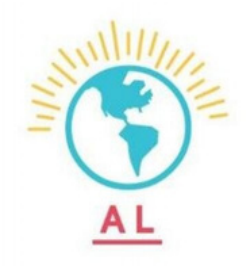

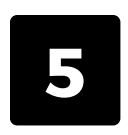

### LOG YOUR SERVICE, TRAINING, AND FUNDRAISING HOURS, BASED ON HOURS WORKED.

| Service     | None 🗸 |
|-------------|--------|
| Training    | None 🗸 |
| Fundraising | None 🗸 |

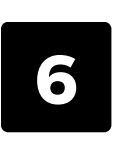

### IF PROMPTED, DESCRIBE YOUR SERVICE, TRAINING, AND FUNDRAISING

| Service | 8:00 🗸                                                                                                    |
|---------|----------------------------------------------------------------------------------------------------|
|         | * Please describe your service activities for the<br>day. For example: Today I tutored eight<br>students and sent a newsletter. |
|         | 381 characters remaining                                                                                                    |

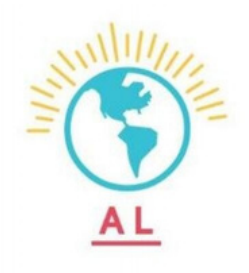

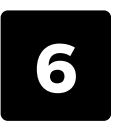

PRESS SAVE.

<u>Save</u>

\*\*It's Not Required to Click "Save" For Each Day.\*\*